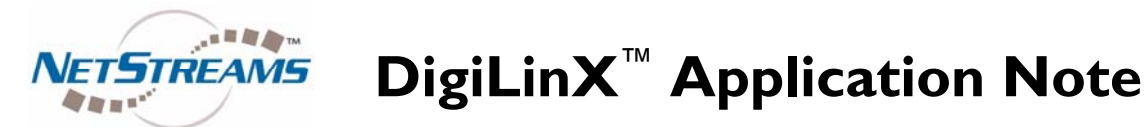

### Using RTI and other Universal Remotes to Control DigiLinX

In DigiLinX Dealer Setup 2.3, NetStreams has introduced a new method of controlling DigiLinX from a 3<sup>rd</sup> party control system called Serial2Command (S2C). S2C allows external control systems to communicate with and control DigiLinX, enabling dealers to offer a more flexible solution for control to end users.

The S2C driver runs on a ControLinX, or on a MediaLinX Pro slot configured as a ControLinX. S2C changes the ControLinX from a device that controls other 3<sup>rd</sup> party sub-systems, to one that listens for commands from other systems and directs DigiLinX to perform various actions such as selecting a zone, selecting a source, adjusting audio volume, or triggering a macro. This capability also allows dealers to use external clocks, such as the RTI XP-8 processor, to fire time and event based macros inside DigiLinX. This topic will be discussed in-depth in a different application note.

For the purpose of this application note, we have designed a simple DigiLinX and RTI network to illustrate the examples. This network diagram shows the key equipment:

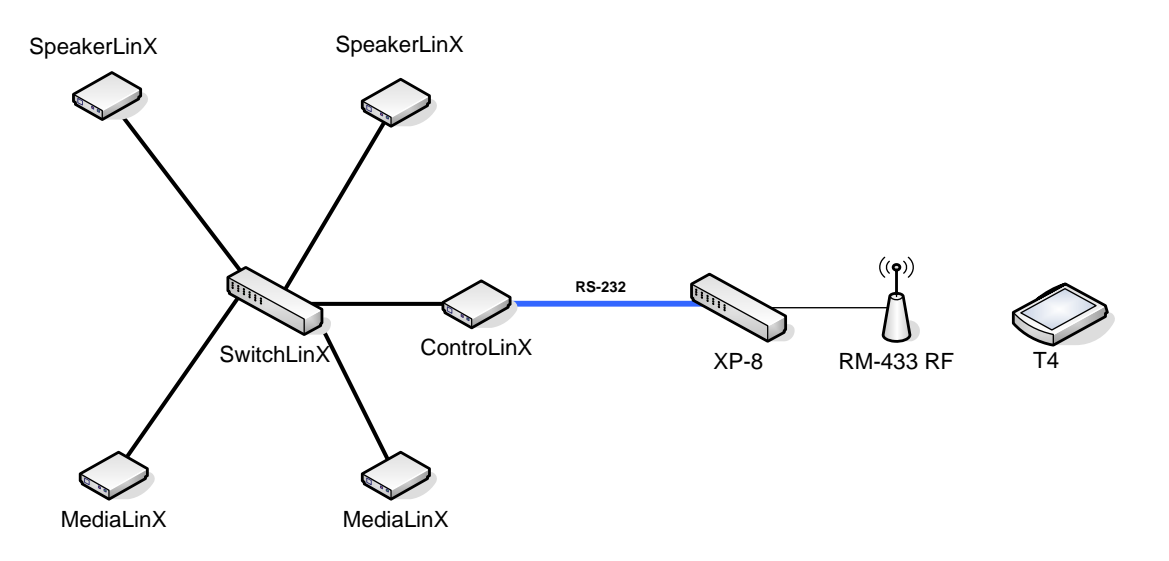

In this example, the DigiLinX system consists of 2 SpeakerLinX, 2 MediaLinX, and 1 ControLinX connected to a SwitchLinX. The ControLinX is connected via RS-232 to the RTI XP-8, and the XP-8 is connected to a RM-433 RF. You will need o use a Null Modem adapter or cable for RTI Processors. In this application, you can use any RF-capable RTI remote, such as a T4.

#### -Cont'd-

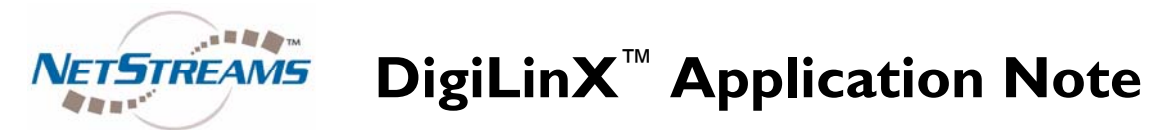

To enable control of DigiLinX from the RTI remote, first load the Serial2Command driver onto the ControLinX. Open DigiLinX Dealer Setup project file and select your matched ControLinX. Click the IR/RS-232 tab, then select the driver dropdown and select SerialToCommand.lua.

| DigiLinX System Setup version 02.21.00AV - NewPr    | oject                   |               |        |                    |
|-----------------------------------------------------|-------------------------|---------------|--------|--------------------|
| <u>File Edit Devices Tools Help About</u>           |                         |               |        |                    |
|                                                     | Ð 😥 🗷 🔘                 | ?             |        |                    |
| Project - New Project     Seatures     Get Intercom | Info IR/RS232 Settings  | Labels Me     | au ]   | Input Sensor       |
| Skins<br>Skins<br>Groups                            | *Service Name:          | Control       |        |                    |
| Macros                                              | Driver:                 | General Purp  | ose D  | river 🔹            |
| E Favorites                                         | Driver File:            | SerialToCom   | nand.I | lua 🔹              |
| Static Menus                                        | Control Type:           | Serial        | •      | Enable Service     |
| Control CL (0.0.0)                                  | Baud Rate:              | 9600 Baud     | •      |                    |
| V 🗁 Other Devices                                   | Data Bits:              | 8             |        |                    |
|                                                     | Parity:                 | None          | 1      |                    |
|                                                     | Stop Bits:              | 1             |        |                    |
|                                                     | * "Service Name" is wha | tt appears or | the    | Button in the GUI. |
| NETSTREAMS                                          |                         | Clear List    | e      | Find Devices       |

Send configurations to all devices, and DigiLinX will be ready to receive commands through the ControLinX.

On the RTI side, the XP-8 must be trained to send commands that DigiLinX understands, and the remote must contain a GUI that the user can use to control DigiLinX. To configure the RTI processor and remote, open RTI Integration Designer.

DigiLinX uses commands called ASCII to communicate. ASCII commands are text-based and can be written by hand, or copied and pasted from DigiLinX Dealer Setup (recommended method). For a full list of DigiLinX ASCII commands, please refer to the manual "Programming for 3<sup>rd</sup> Party Control."

## -Cont'd-

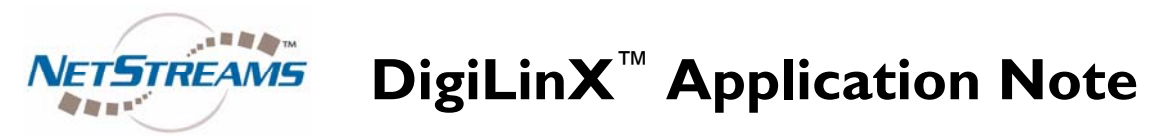

After you have added the remote and processor in Integration Designer, click on the remote, and a window will open showing the current GUI.

| •     | Control System [TestCont     | rol] 🔤 🖸 🔀 Add Event - 😨 Driete Event.                              | ADA<br>Multi Room Controller                                            |
|-------|------------------------------|---------------------------------------------------------------------|-------------------------------------------------------------------------|
| lottr | ID Macro Descripti           | n /                                                                 | Suite 16, Volume Commands                                               |
| ,     | 1 Play All S                 | ongs on Test P32                                                    | Output: [[C] Port 1 [TestControl]                                       |
| no    | Pages:                       | emo] *                                                              | Loudness Off. ZONE 01<br>Loudness Off. ZONE 02<br>Loudness Off. ZONE 03 |
|       | 1. Home Page                 |                                                                     | Loudness Off: ZONE 04<br>Loudness Off: ZONE 05                          |
|       | 2. MP3 Server<br>3. XM/Sirks | Home                                                                | Loudness Off. ZONE 06                                                   |
|       | 4. XM/Sirius fav1            |                                                                     | Loudness Off. ZONE 08                                                   |
|       |                              | • • • • • • • • • • • • • • • • • • • •                             | Loudness Off. ZONE 09                                                   |
|       | Enable                       | · · <u>· · · · · · · · · · · · · · · · · </u>                       | Loudness Off. ZONE 10                                                   |
|       |                              |                                                                     | Loudness Off. ZONE 12                                                   |
|       |                              |                                                                     | Loudness Off: ZONE 13                                                   |
|       |                              | Living Room                                                         | Loudness Off. ZONE 15                                                   |
|       |                              | Office                                                              | Loudness Off. ZONE 16                                                   |
|       |                              |                                                                     | Loudness On: ZONE 01                                                    |
|       |                              |                                                                     | Loudness On: ZONE 03                                                    |
|       |                              |                                                                     | Loudness On: ZONE 04                                                    |
| - 1   | t sk t                       |                                                                     | Loudness On: ZONE US<br>Loudness On: ZONE 06                            |
|       |                              |                                                                     | Loudness On: ZONE 07                                                    |
|       |                              | 🕐 🛜 XM Satellite 🛛 👘 MD2 Sequer                                     | Loudness On: ZONE 08<br>Loudness On: ZONE 09                            |
|       |                              | Radio Radio                                                         | Loudness On: ZONE 10                                                    |
|       |                              |                                                                     | Loudness On: ZONE 11                                                    |
|       |                              |                                                                     | Loudness On: ZONE 12<br>Loudness On: ZONE 13                            |
|       | at uni                       |                                                                     | Loudness On: ZONE 14                                                    |
|       | Ch Nor                       |                                                                     | Loudness On: ZONE 15                                                    |
|       |                              |                                                                     | Mute Off: ZONE 01                                                       |
|       | A STATE                      | All of the screens in this sample are LOCK (COKRENTDATE) M/ d/ 99%5 | Mute Off: ZONE 02                                                       |
|       | 200 C                        | available from the ragewizard     command in TheaterTouch Designer  | Mute Off. ZONE 03<br>Mute Off. ZONE 04                                  |
|       |                              | \$%CLOCKICURRENTTIMEIh:mm                                           | Mute Off: ZONE 05                                                       |
|       |                              |                                                                     | Mute Off: ZONE 06                                                       |
|       |                              | 181, 51                                                             | Mute Off: ZONE 00                                                       |
|       |                              |                                                                     | Mute Off: ZONE 09                                                       |
|       |                              |                                                                     | Mute Off: ZONE 10                                                       |
|       |                              |                                                                     | Mute Off: ZONE 12                                                       |
|       |                              |                                                                     | Mute Off: ZONE 13                                                       |
|       |                              |                                                                     | Mute Off. ZONE 14<br>Mute Off. ZONE 15                                  |
|       |                              |                                                                     | Mute Off: ZONE 16                                                       |
|       |                              |                                                                     | Select New Device                                                       |

In this example, we have created a 2-zone system with control of a Living Room and an Office, and 2 sources: XM Satellite Radio, and an MP3 server, as well as control of the RTI T4's physical buttons to create actions in DigiLinX. Open the project file XXXXXXXX if you would like to follow along.

Since the T4 is a wireless RF remote, and can be located anywhere, the user must tell the remote which zone they would like to control. The user will first press the zone they want to control, then select the source they want to listen to in that zone. For example, they might select the Office zone, then choose the XM Radio source. RTI will handle routing the commands and variables we are about to set so that the correct DigiLinX commands are routed to the correct zones, based on what RTI calls "flags."

## -Cont'd-

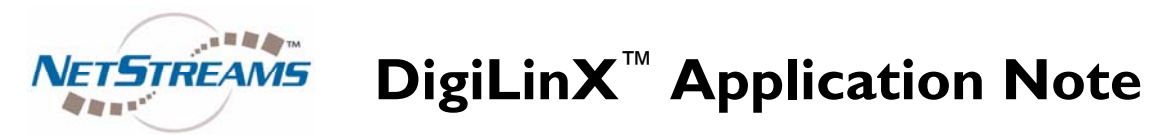

To see and change the commands for any button, right click on the button and choose "Edit Macro."

| Macro Editor (System Mode - TestControl) - [Living Room]                                                                                                    | ? 🔀                                                                                                    |
|----------------------------------------------------------------------------------------------------|----------------------------------------------------------------------------------------------------|
| <ul> <li>✓ Clear Flag: [002] Unnamed</li> <li>✓ Set Flag: [001] Unnamed</li> <li>▽ Serial Port [CM-232] 2 (9600 8N1): #@Living Player#Active On\r</li> <li>▽ Serial Port [CM-232] 2 (9600 8N1): #@Living Player#Mute Off\r</li> </ul> | Command Type: Explain  Command Type: Explain  Command from Library  B&K  Receiver  Z2_AVR_507 52_(006)                                                                                                    |
|                                                                                                    | All Ports 💌                                                                                                    |
|                                                                                                    | BK006 AM<br>BK006 BALANCE LEFT<br>BK006 DALANCE RIGHT<br>BK006 DOWN<br>BK006 DOWN<br>BK006 EVITER<br>BK006 EVIT<br>BK006 EVIT<br>BK006 MUTER<br>BK006 MUTE<br>BK006 MUTBER 1<br>BK006 NUMBER 1<br>BK006 NUMBER 2<br>BK006 NUMBER 3<br>BK006 NUMBER 4<br>BK006 NUMBER 4<br>BK006 NUMBER 5<br>BK006 NUMBER 5<br>BK006 NUMBER 5<br>BK006 NUMBER 7 |
| OK Cancel Report Drag steps to the trash to delete them.                                                                                                    | Select New Remote                                                                                                    |

A new window will pop up for that button that details the different macro commands associated to that button in the RTI GUI. Choose "RS-232 Command" from the drop down list.

| Clear Flao: [002] Unnamed                                      | Command Type: Explain               |
|----------------------------------------------------------------|-------------------------------------|
| Set Flag: [001] Unnamed                                        | RS-232 Command                      |
| Serial Port [CM-232] 2 (9600 8N1): #@Living Player#Active On\r | Command from Library                |
| Serial Port [CM-232] 2 (9600 8N1): #@Living Player#Mute Off\r  | Command from Page                   |
|                                                                | RS-232 from Library                 |
|                                                                | RS-232 Command                      |
|                                                                | 🕒 Time Delay                        |
|                                                                | III Button Pause                    |
|                                                                | 🐨 Stop Macro                        |
|                                                                | C Repeat Steps                      |
|                                                                | Status Test                         |
|                                                                | Relay/Trigger Control               |
|                                                                | System Macro                        |
|                                                                | Time Range Test                     |
|                                                                | 🗳 Event Control                     |
|                                                                | ∕ <b>€</b> Flag                     |
|                                                                | Comment                             |
|                                                                | a×b Toggle IR Code                  |
|                                                                | Drag this icon to<br>add a new step |

-Cont'd-

Application Note: 030062 NetStreams , DigiLinX, ControLinX, MediaLinX, SpeakerLinX and SwitchLinX are Trademarks of NetStreams LLC. All rights reserved. Copyright © 2008 NetStreams.

main +1 512.977-9393 / fax +1 512.977.9398 3600 W. Parmer Lane, Ste. 100; Austin, TX 78727

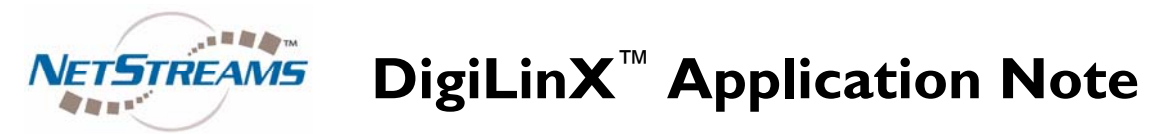

This is the screen that will allow you to enter DigiLinX RS-232 control codes into RTI.

| Macro Editor (System Mode - TestControl) - [Living Room] | ? 🔀                                                                                                    |
|----------------------------------------------------------|----------------------------------------------------------------------------------------------------|
| ✓ Clear Flag: [002] Unnamed                              | Command <u>Type</u> : Explain<br>▼ RS-232 Command<br>▼<br>Baud Rate: 9600<br>♥<br>Parity: None<br>♥<br>Bits: Data: 8 ♥ Stop: 1 ♥<br>Port: [CM-232] Port 2 ♥<br>String<br>Hex Edit Mode<br>▶ |
| OK Cancel Report Drag steps to the trash to delete them. | Drag this icon to<br>add a new step<br>to the macro.                                                                                                    |

You should always set Baud Rate to 9600, Parity to None, Data Bits to 8 and Stop Bits to 1. The port will depend on the output port from your RTI processor; just make sure to match the output port selection in Integration Designer to the physical output port that your RS-232 cable is plugged into.

In our example, we are using RTI's "flag" feature to set variables representing each zone. If Flag 001 is set, RTI knows that commands to follow are destined for the Living room zone. If Flag 002 is set, RTI knows that commands to follow are destined for the Office zone. If you add additional zones, assign them their own flags, and be sure to clear all flags before you set the flag for this zone. You'll see that the first step is to clear Flag 002 and set flag 001.

Once the flags are set, you can send the RS-232 command. To enter the command, change the baud rate, parity, and bits settings as seen above. Then enter the command in the "string" text field at the bottom.

DigiLinX ASCII commands start with a "#" then use an "@" to designate the zone or service being addressed. In this case, we are addressing the Player in the Living zone. "#" and the specific command addressed to this service, in this case "Active On" turns on the zone. Finally, the command must be finished with a carriage return, or "\r".

### -Cont'd-

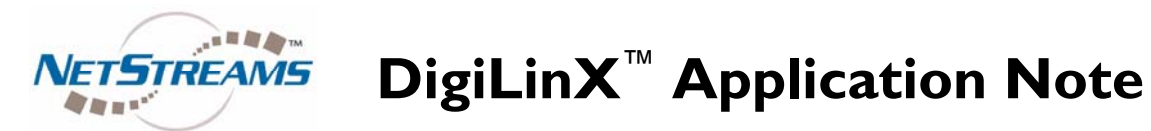

ASCII commands can be hand written if you know the syntax. However, the easiest way to generate ASCII commands is to use the macro tool in DigiLinX Dealer Setup! To open the macro tool, click "Macros" at the top left corner in DigiLinX Dealer Setup.

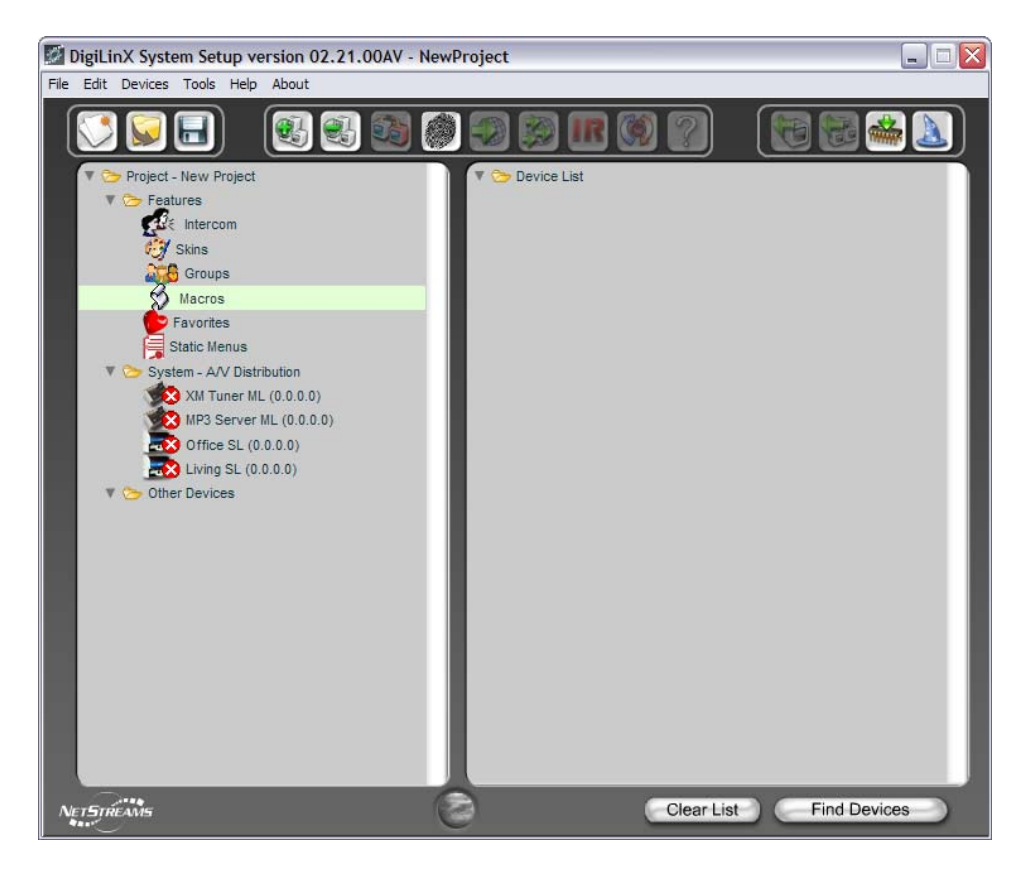

-Cont'd-

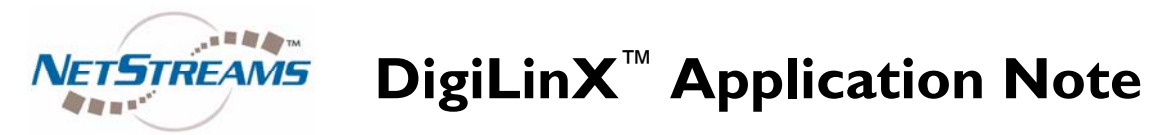

Next, name the macro and click the "Edit Macro" button:

| DigiLinX System Setup version            | 02.21.00AV - NewProject |               |
|------------------------------------------|-------------------------|---------------|
| <u>Elle Edit Devices Tools Help Abou</u> | ıt                      |               |
|                                          |                         | ) 🔛 📸 🔊       |
| MACRO LIB                                | RARY                    | ×             |
| Macro                                    | Description (optional)  |               |
| Test Macro                               |                         | ( Move Up     |
|                                          |                         | (V Move Down) |
|                                          |                         | _             |
|                                          |                         | -             |
|                                          |                         |               |
|                                          |                         |               |
|                                          |                         | _             |
|                                          |                         | -             |
|                                          |                         |               |
|                                          |                         |               |
|                                          |                         |               |
|                                          |                         | -             |
|                                          |                         |               |
|                                          |                         |               |
| Add Delete                               | Clone Edit Mac          | ro            |
| Apply                                    |                         | Cancel        |
| NETSTREAMS                               | Clear List              | Find Devices  |

Next, you will build a macro to do something in DigiLinX. In this case, we will build a simple macro that turns on the Living room zone.

First, choose "Audio/Video Player Services" from the Category drop down list. Next, pick "Living Player" from the Service list. Finally, select "Set Active On" in the Action list. Last, click "Add Step."

| DigiLinX System Setup v                           | ersion (      | 2.21.00 | AV - New      | Project       |         |         |           |       |         | [   |
|---------------------------------------------------|---------------|---------|---------------|---------------|---------|---------|-----------|-------|---------|-----|
|                                                   | <u>A</u> bout |         | <u>)</u>      |               |         | ?       |           |       |         |     |
| MACRO B                                           | UIL           | DE      | R             |               |         |         |           |       |         | x   |
| Macro Name: Test Ma                               | cro           |         |               | _             |         |         | Macro Vie | ew: E | Basic   | •   |
| Step 1 - Send Command<br>Category (service type): | Го:           | Set Ac  | ctive On of L | Living Player | r       |         |           |       | Test Ma | cro |
| Audio/Video Player Services                       | •             | ?       |               |               |         |         |           |       |         |     |
| Service:<br>Living Player                         | •             | ,       |               |               |         |         |           |       |         |     |
| Sub-service:                                      |               |         |               |               |         | <br>    |           |       |         |     |
|                                                   | •             | ?       |               |               |         |         |           |       |         |     |
| Step 2 - Action:                                  | _             |         |               |               |         | <br>    |           |       |         |     |
| Set Active On                                     | •             | ?       |               |               |         |         |           |       |         |     |
| Step 3 - Delay After Comr                         | nand:         |         |               |               |         | <br>    |           |       |         |     |
| No Delay                                          | •             | ?       |               |               |         | <br>    |           |       |         |     |
| Add Ste                                           | >             |         |               |               |         |         |           |       |         |     |
|                                                   |               |         | Nove Up       | ) (Move       | Down V) |         | Delete I  | tem   | Clear   | AII |
| Save & Return to Libr                             | ary           |         |               |               |         |         |           | C     | Cance   |     |
| NETSTREAMS                                        |               |         | 0             | 3             |         | Clear L | st )      | Find  | Devices |     |

-Cont'd-

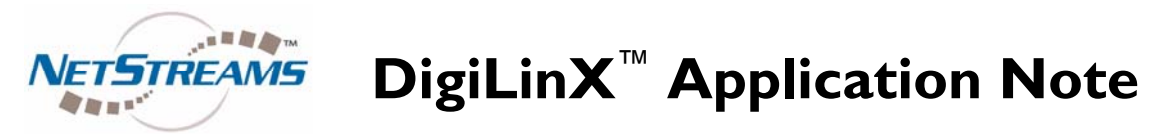

Next, change the Macro View at the top right hand corner from Basic to Advanced.

| DigiLinX System Setup ve    | rsion 0 | 2.21.00AV - NewProject    |                        |
|-----------------------------|---------|---------------------------|------------------------|
| e Edit Devices Tools Help   | About   |                           |                        |
|                             |         |                           |                        |
| MACRO B                     | UIL     | DER                       | x                      |
| Macro Name: Test Mac        | ro      |                           | Macro View: Advanced • |
| Step 1 - Send Command T     | o:      |                           | Test Macro             |
| Category (service type):    |         | #@Living Player#ACTIVE ON |                        |
| Audio/Video Player Services | - 1     |                           |                        |
| Service:                    |         |                           |                        |
| Living Player               | - 1     |                           |                        |
| Sub-service:                |         |                           |                        |
|                             | - 1     |                           |                        |
| Step 2 - Action:            |         |                           |                        |
| Set Active On               | • 1     |                           |                        |
| Step 3 - Delay After Comm   | and.    |                           |                        |
| No Delay                    | + 1     |                           |                        |
|                             |         |                           |                        |
| Add Step                    | •>)     |                           |                        |
|                             |         |                           |                        |
|                             |         | (A Move Up) (Move DownV)  | Delete Item Clear All  |
| Save & Return to Libra      | ary     |                           | Cancel                 |
|                             |         |                           | End Davies             |
| etStreams                   |         | Clear Li                  | st Find Devices        |

Highlight the text, and copy it using CTRL+C. Return to RTI Integration Designer and paste the RS-232 string into the HEX edit field:

| Clear Flag: [002] Unnamed                                                                                                    | Command Type:Explain                                                                                                    |
|----------------------------------------------------------------------------------------------------|----------------------------------------------------------------------------------------------------|
| Set Flag: [001] Unnamed                                                                                                    | RS-232 Command                                                                                                    |
| Serial Port [CM-232] 2 (9600 BN1): #@Test P32 Player#Active On\r<br>Serial Port [CM-232] 2 (9600 BN1): #@Test P32 Player#Mute Off\r | Baud Rate: 2400<br>Parity: None<br>Bits: Data: 8 Stop: 1<br>Port: [CM-232] Port 1<br>String<br>Hex Edit Mode<br>g Player#ACTIVE ONV |
| Dran steps to the                                                                                                    | Drag this icon to<br>add a new step<br>to the macro.                                                                                |

Then click and drag the icon at the bottom right into the window to add the step. Don't forget to add "\r" at the end of the string.

### -Cont'd-

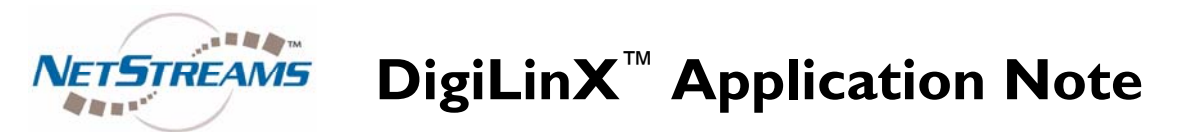

Note that when you turn a SpeakerLinX on (using Active On), by default it turns on muted. Use the Muto Off command to un-mute the zone.

To view the flags configuration, right click the XM Satellite Radio button in the RTI project, and choose "Edit Macro."

| Macro Editor (System Mode - TestControl) - [XM Satellite Radio ] | ? 🛛                                            |
|------------------------------------------------------------------|------------------------------------------------|
|                                                                  | Command Type: Explain                          |
|                                                                  | Parity: None                                   |
|                                                                  | Port: [CM-232] Port 1                          |
|                                                                  | #@Living Player #ACTI\                         |
|                                                                  |                                                |
| OK Cancel Beport Drag steps to the trash to delete them.         | Drag this icon to add a new step to the macro. |

On this screen you will see that if Flag 002 is set, then the RTI processor sends the ASCII command to DigiLinX for the Office to select the XM source. If Flag 001 is set, it sends the ASCII command for the Living zone.

Finally, the physical buttons on the RTI remotes can also be mapped to DigiLinX commands.

| Home Page [T4 Dem                                                                                                    | 4                                                                                                    | No. and                                                |            | a have                                                                                                    |
|----------------------------------------------------------------------------------------------------|----------------------------------------------------------------------------------------------------|--------------------------------------------------------|------------|----------------------------------------------------------------------------------------------------|
| Face internet internet interne | Test P32<br>Test P32<br>MM Satelliter<br>Rodio                                                                                                    | ome<br>Office220a<br>MP3 Serve<br>.ockicurrentDateiM/d | T<br>/Wees |                                                                                                    |
|                                                                                                    | an μαρογοτικά<br>i δ.αφι<br>i δ.αφι<br>the fact of the set<br>of the set of the set<br>of the set of the set of the set<br>of the set of the set of the set of the set<br>of the set of the set of th | 10<br>• 4• 2•                                          | 2          | Incol 6.141<br>Incol 6.141<br>Socie 1.241<br>Socie 1.241<br>Socie 1.242<br>Socie 1.242<br>Soci |

# -Cont'd-

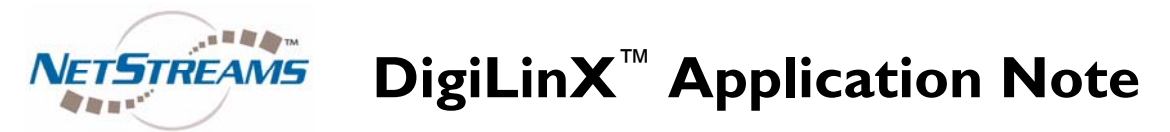

Right click the button you would like to map and choose Edit Macro.

| acro Editor (System Mode - TestControl) - [Volume Up]                            | 2                                                                                             |
|----------------------------------------------------------------------------------|-----------------------------------------------------------------------------------------------|
| If flag [002] Unnamed is set then                                                | Command Type: Explain<br>Command Type: Explain<br>Res-232 Command<br>Baud Rate: 2400          |
| Else     If flag [001] Unnamed is set then     C Repeat until button is released | Bits:         Data:         8         Stop:         1            Port:         [CM-232] Port: |
| ←                                                                                | String<br>Hex Edit Mode<br>#@Living Player #ACTI\                                             |
| Over Concel   Drag steps to the                                                  | Drag this icon to<br>add a new step<br>to the macro.                                          |

You will see commands that change the volume up and down, and in RTI the command is specified to repeat until the button is released – perfect for ramping volume up and down.

The SerialToCommand driver is a powerful tool that allows Custom Integrators to control DigiLinX from any RS-232 capable device. Another tool that *NetStreams* has built into DigiLinX is the ability for ASCII messages to be embedded into other drivers' control streams. This means that if you are using a Lutron driver to control a Lutron system from DigiLinX, DigiLinX will also listen to Lutron for control, so you can now use Lutron touch panels to control DigiLinX.

We hope that this tutorial was informative and helpful. Please email us at marketing@netstreams.com if you have feedback.